BENUTZERHANDBUCH

UHB DE 2041-3 531105

## Erdwärmepumpe NIBE S1155/S1255

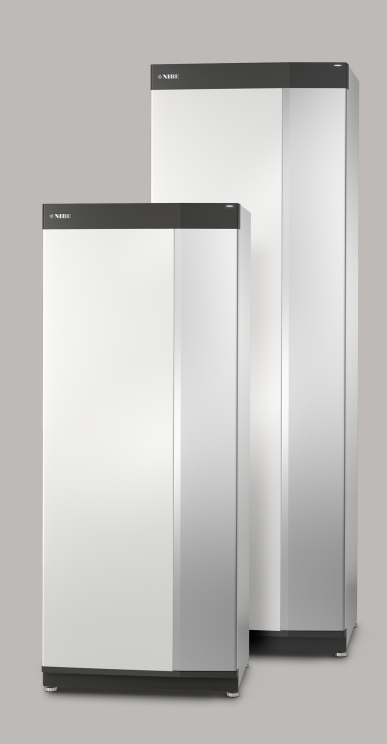

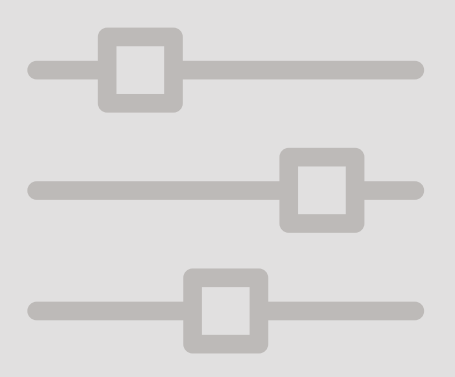

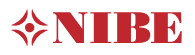

### Schnellanleitung

### NAVIGATION

#### Auswählen

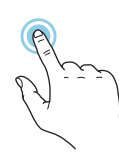

Die meisten Auswahlmöglichkeiten aktiveren Sie durch leichte Berührung des Displays.

#### Scrollen

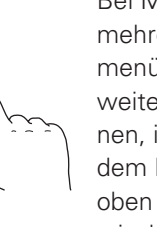

Bei Menüs mit mehreren Untermenüs sehen Sie weitere Informationen, indem Sie mit dem Finger nach oben oder unten wischen.

#### Blättern

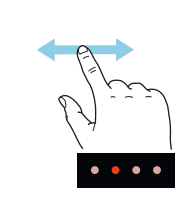

Die Punkte am unteren Rand weisen darauf hin, dass es mehrere Seiten gibt.

Zum Blättern zwischen den Seiten wischen Sie mit dem Finger nach links oder rechts.

#### Smartguide

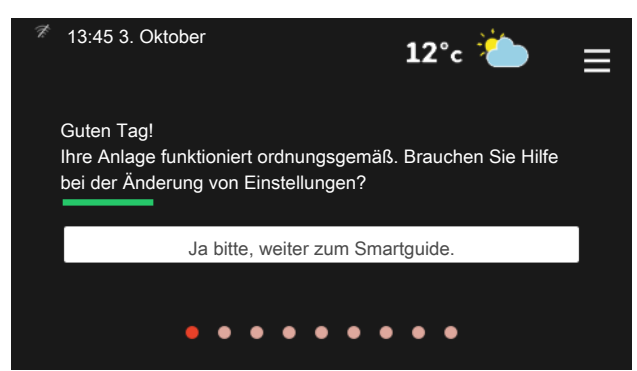

Der Smartguide hilft Ihnen mit Informationen zum aktuellen Status und ermöglicht einen einfachen Zugriff auf die häufigsten Einstellungen. Welche Informationen angezeigt werden, hängt von Ihrem jeweiligen Produkt und dem daran angeschlossenen Zubehör ab.

#### Erhöhen der Brauchwassertemperatur

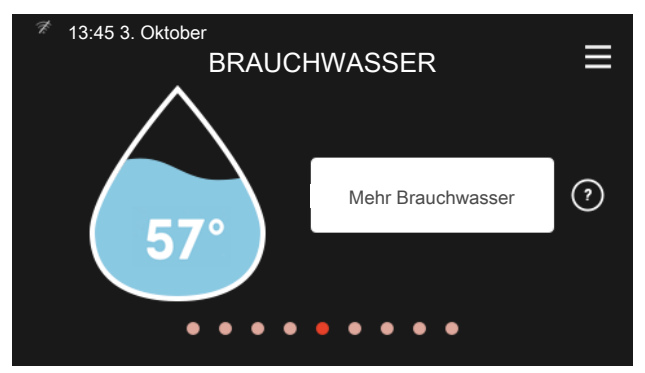

Hier können Sie die kurzzeitige Erhöhung der Brauchwassertemperatur auslösen oder anhalten.

S1155: Diese Funktionsseite ist nur bei Anlagen mit Brauchwasserspeicher zu sehen.

#### Einstellen der Innenraumtemperatur

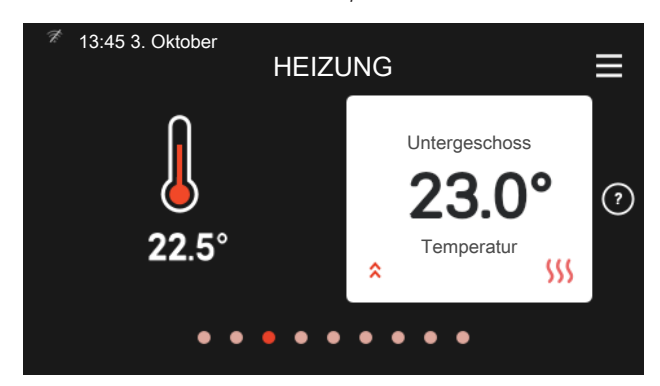

Hier können Sie die Temperatur für die Zonen der Anlage einstellen.

#### Produktübersicht

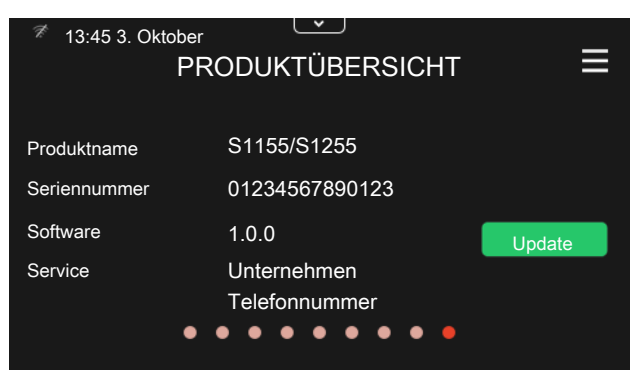

Hier finden Sie Angaben wie die Produktbezeichnung, die Seriennummer des Produkts, die Version der Software und den Service. Eventuelle Software kann hier heruntergeladen werden (sofern S1155/S1255 mit myUplink verbunden ist).

### BEI BETRIEBSSTÖRUNGEN

Beim Auftreten einer Betriebsstörung können Sie bestimmte Maßnahmen selbst ausführen, bevor Sie sich an den Installateur wenden. Zu Anweisungen siehe Abschnitt "Störungssuche".

## Inhaltsverzeichnis

| 1  | Wichtige Informationen       | 4  |
|----|------------------------------|----|
|    | Anlagendaten                 | 4  |
|    | Seriennummer                 | 5  |
| 2  | Funktion der Wärmepumpe      | 6  |
| 3  | Steuerung – Einführung       | 8  |
|    | Bedienfeld                   | 8  |
|    | Navigation                   | 9  |
|    | Menütypen                    | 10 |
|    | Menüstruktur                 | 11 |
| 4  | myUplink                     | 12 |
|    | Spezifikation                | 12 |
|    | Anschluss                    | 12 |
|    | Verfügbare Dienste           | 12 |
|    | Smartphone-Apps für myUplink | 13 |
| 5  | Wartung von S1155/S1255      | 14 |
|    | Regelmäßige Kontrollen       | 14 |
|    | Energiespartipps             | 14 |
| 6  | Komfortstörung               | 16 |
|    | Info-Menü                    | 16 |
|    | Alarmverwaltung              | 16 |
|    | Fehlersuche                  | 16 |
|    | Nur Zusatzheizung            | 18 |
| Кс | ontaktinformationen          | 19 |

## 1 Wichtige Informationen

### Anlagendaten

| Produkt                                                      | S1155/S1255 |
|--------------------------------------------------------------|-------------|
| Seriennummer Haupteinheit                                    |             |
| Seriennummer untergeordnete Wärmepumpe                       |             |
|                                                              |             |
| 2 Seriennummer untergeordnete Wärmepumpe                     |             |
| Seriennummer untergeordnete Wärmepumpe                       |             |
| 3                                                            |             |
| Seriennummer untergeordnete Wärmepumpe<br>4                  |             |
| Seriennummer untergeordnete Wärmepumpe                       |             |
| 5                                                            |             |
| Seriennummer untergeordnete Wärmepumpe                       |             |
| 6                                                            |             |
| Seriennummer untergeordnete Wärmepumpe<br>7                  |             |
| Seriennummer untergeordnete Wärmepumpe                       |             |
| Installationsdatum                                           |             |
| Installateur                                                 |             |
| Typ von Wärmequellenmedium –                                 |             |
| Mischungsverhältnis/Gefrierpunkt                             |             |
| Aktive Bohrtiefe/Kollektorlänge/Wärmequellen-<br>flüssigkeit |             |

| Nr.     | Bezeich.                          | Werk | Ein-<br>gest. |
|---------|-----------------------------------|------|---------------|
| 1.9.1.1 | Heizkurve (Verschiebung)          | 0    |               |
| 1.9.1.1 | Heizkurve (Verlauf der Heizkurve) | 9    |               |
|         |                                   |      |               |
|         |                                   |      |               |

| ~ | Zubehör |  |
|---|---------|--|
|   |         |  |
|   |         |  |
|   |         |  |
|   |         |  |
|   |         |  |

Die Seriennummer ist stets anzugeben. Hiermit wird bescheinigt, dass die Installation gemäß den Anweisungen im beiliegenden Installateurhandbuch sowie gemäß den geltenden Regeln ausgeführt wurde.

Datum

Unt.

### Seriennummer

Die Seriennummer ist auf S1155/S1255 rechts unten, im Display auf der Startseite "Produktübersicht" und auf dem Typenschild angegeben.

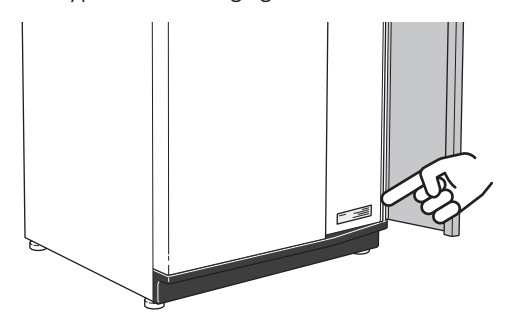

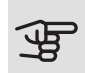

### ACHTUNG!

Die Seriennummer des Produkts (14 Stellen) benötigen Sie im Service- und Supportfall.

## 2 Funktion der Wärmepumpe

Eine Wärmepumpe kann gespeicherte Sonnenenergie in Fels, Boden oder Wasser dafür nutzen, eine Wohnung zu beheizen. Die Umwandlung der in der Natur vorhandenen Energie in Heizenergie findet in drei unterschiedlichen Kreisen statt. Im Wärmequellenkreis (1) wird kostenlose Wärmeenergie von der Umgebung aufgenommen und an die Wärmepumpe weitergeleitet. Im Kältemittelkreis (2) hebt die Wärmepumpe die auf einem niedrigen Temperaturniveau befindliche Wärmeenergie auf ein höheres Temperaturniveau. Im Heizkreis (3) wird die Wärme im gesamten Gebäude verteilt.

Die folgenden Temperaturen sind nur als Beispiel zu verstehen und können je nach Installation und Jahreszeit abweichen.

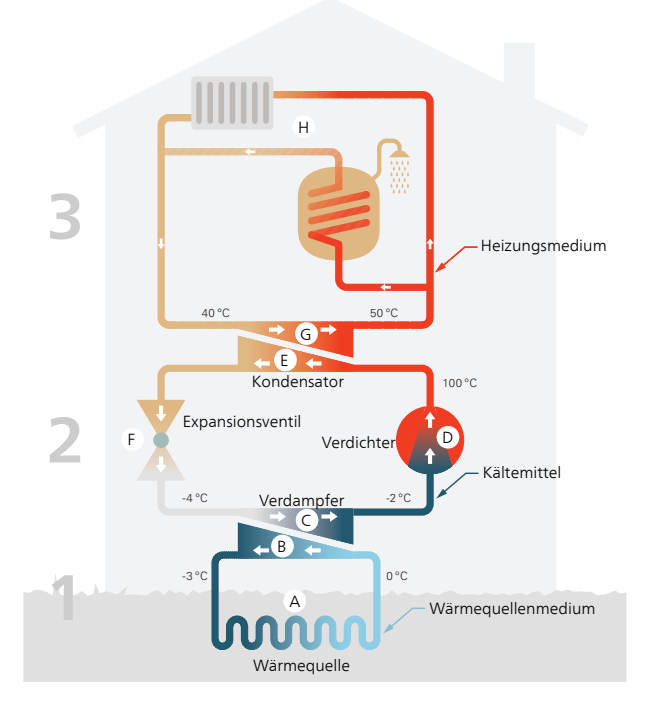

#### Wärmequellenkreis

- A In einem Kollektorschlauch zirkuliert eine frostgeschützte Flüssigkeit (Wärmequellenmedium) von der Wärmepumpe zur Wärmequelle (Fels, Boden, See). Die Energie von der Wärmequelle wird genutzt, um das Wärmequellenmedium um einige Grad zu erwärmen, z.B. von etwa –3 auf etwa 0 °C.
- B Der Kollektor leitet anschließend das Wärmequellenmedium zum Verdampfer der Wärmepumpe. Hier gibt die Flüssigkeit Wärmeenergie ab und die Temperatur sinkt um einige Grad. Anschließend wird die Flüssigkeit zur Wärmequelle geleitet, wo sie erneut Energie aufnimmt. Kältemittelkreis
- C In der Wärmepumpe zirkuliert in einem geschlossenen System eine andere Flüssigkeit, ein Kältemittel, das ebenfalls durch den Verdampfer strömt. Das Kältemittel besitzt einen sehr niedrigen Siedepunkt. Im Verdampfer nimmt das Kältemittel Wärmeenergie vom Wärmequellenmedium auf und beginnt zu sieden.
- Das beim Sieden entstehende Gas wird zu einem elektrisch betriebenen Verdichter geleitet. Bei der Gasverdichtung steigen Druck und Temperatur des Gases von ca. 5 auf ca. 100 °C erheblich an.
- E Vom Verdichter wird Gas in einem Wärmetauscher (Kondensator) gepresst. Das Gas gibt dort Wärmeenergie an das Heizsystem des Hauses ab, kühlt sich ab und kondensiert erneut zu Flüssigkeit.
- **F** Da weiterhin ein hoher Druck vorliegt, muss das Kältemittel durch ein Expansionsventil strömen. Hier wird der Druck gesenkt und das Kältemittel nimmt wieder seine ursprüngliche Temperatur an. Das Kältemittel hat nun einen Zyklus durchlaufen. Es wird erneut in den Verdampfer geleitet und der Prozess wiederholt sich.

#### Heizkreis

G Die vom Kältemittel im Kondensator abgegebene Wärmeenergie wird vom Heizkesselteil der Wärmepumpe aufgenommen. H Der Heizungsmedien zirkuliert in einem geschlossenen System und transportiert die Wärmeenergie des erwärmten Wassers zum Brauchwasserspeicher des Hauses sowie zu den Heizkörpern bzw. Heizrohrwärmeübertragern.

## 3 Steuerung – Einführung

### Bedienfeld

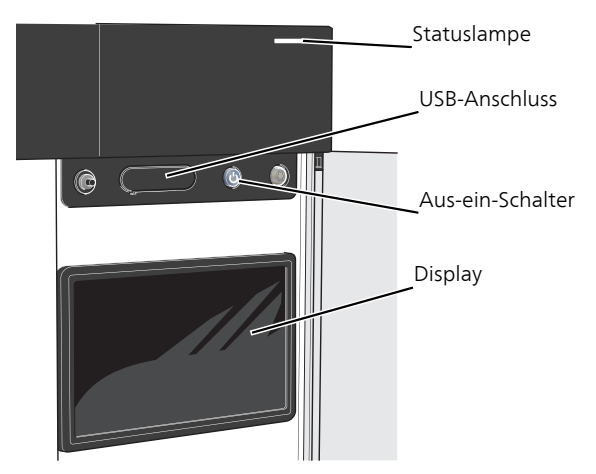

### STATUSLAMPE

Die Statuslampe zeigt den Zustand der Anlage an. Diese:

- leuchtet bei normaler Funktion weiß.
- leuchtet gelb bei aktiviertem Notbetrieb.
- leuchtet rot bei ausgelöstem Alarm.
- blinkt weiß, wenn es eine aktive Notiz gibt.
- leuchtet nicht, wenn S1155/S1255 abgeschaltet ist.

Wenn die Statuslampe rot leuchtet, finden Sie im Display Informationen und Vorschläge für geeignete Maßnahmen.

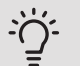

#### TIPP!

Diese Informationen erhalten Sie auch via myUplink.

### USB-ANSCHLUSS

Oberhalb des Displays gibt es einen USB-Anschluss, der unter anderem zum Aktualisieren der Software dient. Klicken Sie unter myuplink.com auf die Registerkarte "Software", wenn Sie die neueste Version für Ihre Anlage herunterladen wollen.

### AUS-EIN-SCHALTER

Der Aus-ein-Schalter hat drei Funktionen:

- Starten
- Abschalten
- Aktivieren des Reservebetriebs

Zum Starten betätigen Sie einmal den Aus-ein-Schalter.

Zum Abschalten, Neustarten oder Aktivieren des Reservebetriebs halten Sie den Aus-ein-Schalter 2 s lang gedrückt. Daraufhin wird ein Menü mit verschiedenen Auswahlmöglichkeiten angezeigt.

Für ein "hartes Abschalten" halten Sie den Aus-ein-Schalter 5 s lang gedrückt.

Zum Aktivieren des Reservebetriebs, wenn S1155/S1255 abgeschaltet ist, halten Sie den Aus-ein-Schalter 5 s lang gedrückt. (Der Reservebetrieb wird durch einmaliges Drücken deaktiviert.)

### DISPLAY

Auf dem Display erscheinen Anweisungen, Einstellungen und Betriebsinformationen.

### Navigation

S1155/S1255 hat einen Touchscreen, über den sich die gesamte Navigation durch Berühren und Wischen mit dem Finger erledigen lässt.

### AUSWÄHLEN

Die meisten Auswahlmöglichkeiten aktiveren Sie durch leichte Berührung des Displays.

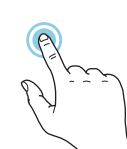

### BLÄTTERN

Die Punkte am unteren Rand weisen darauf hin, dass es mehrere Seiten gibt.

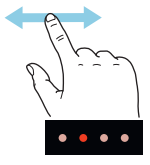

Zum Blättern zwischen den Seiten wischen Sie mit dem Finger nach links oder rechts.

### SCROLLEN

Bei Menüs mit mehreren Untermenüs sehen Sie weitere Informationen, indem Sie mit dem Finger nach oben oder unten wischen.

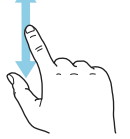

### ÄNDERUNG EINER EINSTELLUNG

Drücken Sie auf die zu ändernde Einstellung.

Wenn es sich um ein Aus- oder Einschalten handelt, erfolgt die Änderung mit dem Berühren.

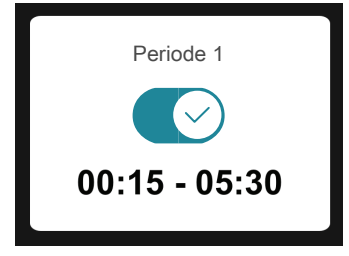

Falls es mehrere mögliche Werte gibt, erscheint ein Auswahlrad, auf dem sich durch Hoch- oder Runterdrehen der gewünschte Wert finden lässt.

|   | 19.5° |        |
|---|-------|--------|
|   | 20.0° |        |
|   | 20.5° |        |
|   | 21.0° |        |
|   | 21.5° |        |
| × | 22.0° | $\sim$ |
|   | 22.5° |        |

Zum Speichern der Änderung drücken Sie 💙; und wenn Sie die Änderung nicht ausführen wollen, drücken Sie 🗙

### WERKSEITIGE VOREINSTELLUNG

Die Werte nach Werkseinstellung sind mit \* markiert.

Ihr Installateur kann andere Werte eingestellt haben, die für Ihre Anlage besser geeignet sind.

|   | $16^{\circ}$ |  |
|---|--------------|--|
|   | 17°          |  |
|   | 18°          |  |
|   | <b>19°</b> * |  |
|   | 20°          |  |
| × | 21°          |  |
|   | 22°          |  |

### HILFEMENÜ

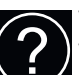

Viele Menüs enthalten ein Symbol, das auf die Verfügbarkeit einer zusätzlichen Hilfe hinweist.

Zum Aufrufen des Hilfetexts drücken Sie auf das Symbol.

Damit Ihnen der gesamte Text angezeigt wird, müssen Sie mit dem Finger wischen.

### Menütypen

### STARTBILDER

### Smartguide

Der Smartguide hilft Ihnen mit Informationen zum aktuellen Status und ermöglicht einen einfachen Zugriff auf die häufigsten Einstellungen. Welche Informationen angezeigt werden, hängt von Ihrem jeweiligen Produkt und dem daran angeschlossenen Zubehör ab.

Wählen Sie eine Alternative aus, und drücken Sie sie, damit Sie fortfahren können. Die Anweisungen auf dem Display unterstützen Sie bei der Auswahl der richtigen Alternative oder informieren Sie darüber, was geschieht.

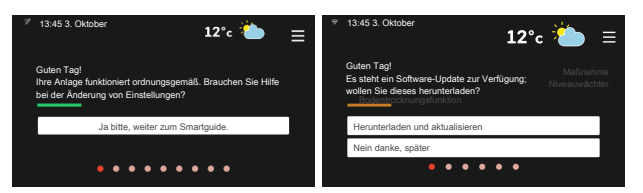

### Funktionsseiten

Auf den Funktionsseiten finden Sie Informationen zum aktuellen Status; hier können Sie auch einfach auf die häufigsten Einstellungen zugreifen. Welche Funktionsseiten angezeigt werden, hängt von Ihrem jeweiligen Produkt und dem daran angeschlossenen Zubehör ab.

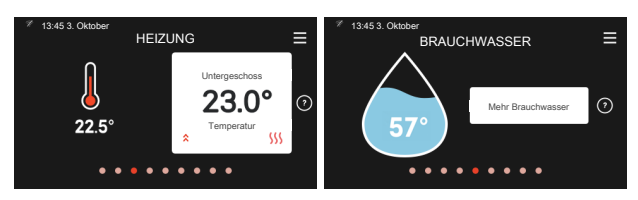

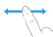

 $\mathbb{N}$   $\square$  Zum Blättern zwischen den Funktionsseiten wischen Sie mit dem Finger nach links oder rechts.

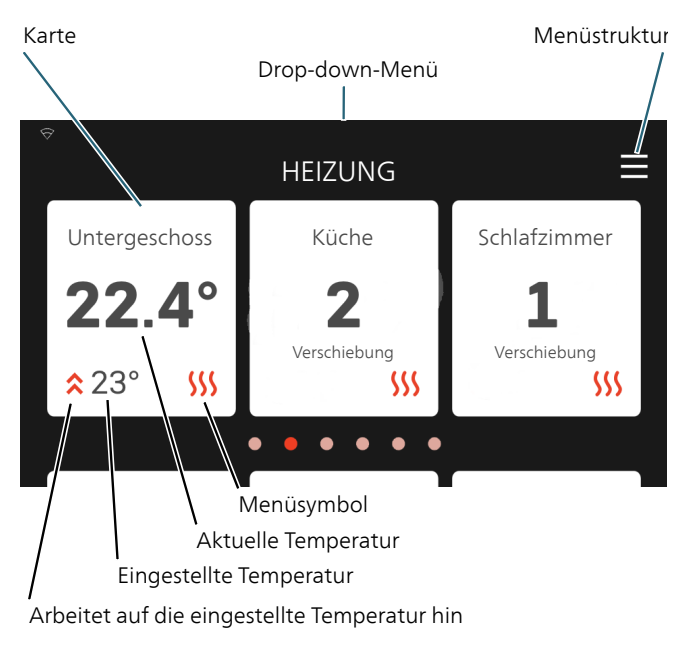

Zum Einstellen des gewünschten Wertes drücken Sie auf die Karten. Auf manchen Funktionsseiten werden Ihnen weitere Karten angezeigt, wenn Sie nach oben oder nach unten wischen.

### Produktübersicht

Bei bestimmten Servicefragen kann es hilfreich sein, wenn die Produktübersicht angezeigt wird. Diese finden Sie auf den Funktionsseiten.

Hier finden Sie Angaben wie die Produktbezeichnung, die Seriennummer des Produkts, die Version der Software und den Service. Eventuelle Software kann hier heruntergeladen werden (sofern S1155/S1255 mit myUplink verbunden ist).

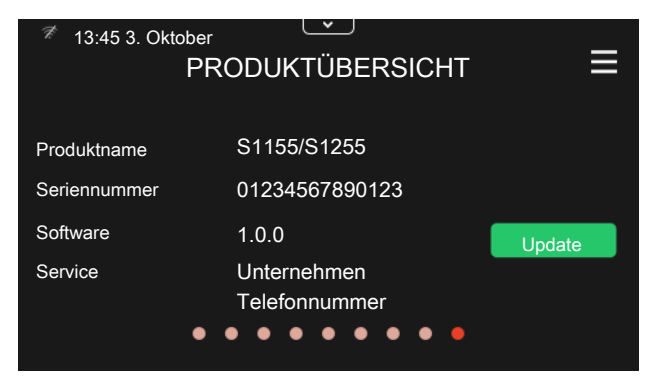

### Drop-down-Menü

Von den Startseiten aus erreichen Sie ein weiteres Fenster mit zusätzlichen Informationen, indem Sie ein Drop-down-Menü herabziehen.

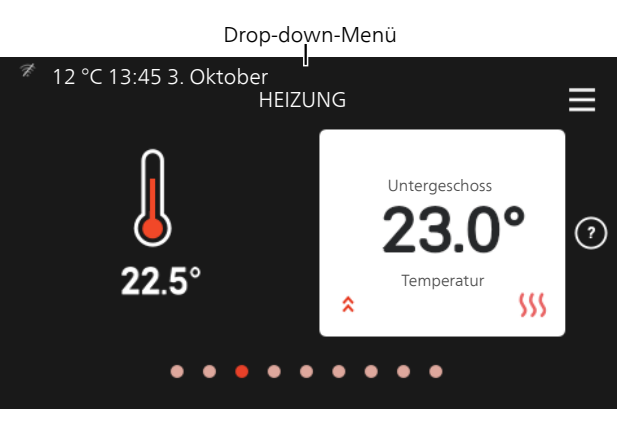

Das Drop-down-Menü zeigt den aktuellen Status von S1155/S1255, welche Teile in Betrieb sind und was S1155/S1255 derzeit ausführt.

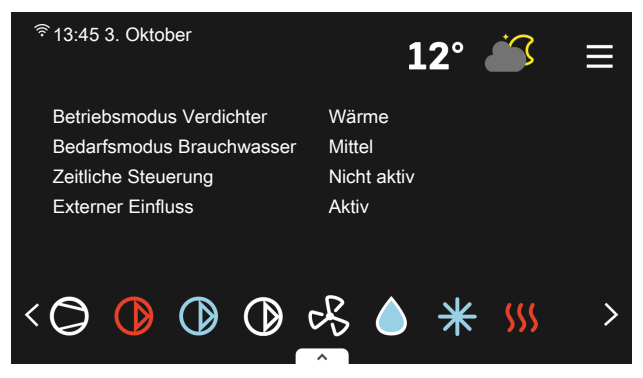

Weitere Informationen zur jeweiligen Funktion werden angezeigt, wenn Sie auf die Icons am unteren Rand des Menüs drücken.

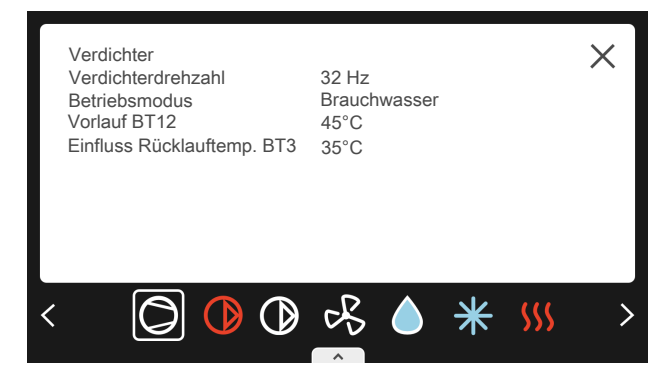

### MENÜSTRUKTUR

In der Menüstruktur finden Sie sämtliche Menüs; hier können Sie auch erweiterte Einstellungen vornehmen.

| <sup>≉</sup> 13:45 3. Oktober                                                | 12°c 🍅 📋                                |
|------------------------------------------------------------------------------|-----------------------------------------|
| Guten Tag!<br>Ihre Anlage funktioniert ordnu<br>der Änderung von Einstellung | ngsgemäß. Brauchen Sie Hilfe bei<br>en? |
| Ja bitte, weiter                                                             | zum Smartguide.                         |
| • • • •                                                                      | • • • • •                               |

Mithilfe von ",X" kehren Sie stets zu den Startbildern zurück.

|   | HAUPTMENÜ    | × |
|---|--------------|---|
| 1 | Raumklima    | > |
| 2 | Brauchwasser | > |
| 3 | Info         | > |
|   |              |   |
| 4 | Meine Anlage | > |

### Menüstruktur

### MENÜSTRUKTUR

Die Menüstruktur besteht aus acht Hauptmenüs.

### Menü 1 – Raumklima

Hier können Sie die Innenraumtemperatur und die Ventilation einstellen (Zubehör erforderlich).

### Menü 2 – Brauchwasser

Hier werden Einstellungen zum Brauchwasserbetrieb vorgenommen.

S1155: Dieses Menü ist nur bei Anlagen mit Brauchwasserspeicher zu sehen.

### Menü 3 – Info

Hier können Sie aktuelle Informationen zum Betrieb ablesen; außerdem finden Sie Protokolle mit älteren Informationen.

### Menü 4 – Meine Anlage

Hier stellen Sie Datum, Sprache, Betriebsmodus usw. ein.

### Menü 5 – Verbindung

Hier schließen Sie Ihre Anlage an myUplink an und nehmen Netzwerkeinstellungen vor.

Hier werden auch Funkeinheiten angeschlossen.

#### Menü 6 – Zeitsteuerung

Hier können Sie verschiedene Teile der Anlage nach Zeit programmieren.

#### Menü 7 – Installateureinstellungen

Hier werden erweiterte Einstellungen vorgenommen. Dieses Menü ist nur für Installateure oder Servicetechniker vorgesehen.

#### Menü 8 – USB

Dieses Menü erscheint, wenn ein USB-Stick angeschlossen wird. Hier können Sie beispielsweise die Software aktualisieren.

## 4 myUplink

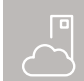

Mit myUplink können Sie die Anlage steuern wo und wann Sie wollen. Im Falle einer Be-

triebsstörung meldet sich der Alarm direkt per Mail oder mit einer Push-Nachricht an die myUplink-App, was kurzfristige Maßnahmen ermöglicht.

Weitere Informationen finden Sie hier: myuplink.com.

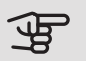

### ACHTUNG!

Bevor Sie myUplink nutzen können, muss das Produkt installiert und gemäß den Vorgaben im Installateurhandbuch eingestellt worden sein.

### Spezifikation

Sie benötigen Folgendes, damit myUplink mit S1155/S1255 kommunizieren kann:

- ein WLAN oder ein Netzwerkkabel
- einen Internetanschluss, mit dem S1155/S1255 verbunden werden kann
- Konto auf myuplink.com

Wir empfehlen unsere Smartphone-Apps für myUplink.

### Anschluss

Wenn Sie noch kein Konto haben, registrieren Sie sich in der Smartphone-App oder auf myuplink.com.

### STELLE VERBINDUNG ZUM SYSTEM HER

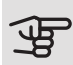

### ACHTUNG!

Vor einem Anschluss an myUplink müssen Sie die Art des Anschlusses auswählen (per Kabel/WLAN), und zwar im Menü 5.2.1 beziehungsweise 5.2.2.

Nach der erstmaligen Anmeldung verknüpfen Sie Ihre Anlage über die Smartphone-App oder myuplink.com mit Ihrem registrierten Konto. Sie können hier auch weitere Benutzer einladen und/oder hinzufügen.

### BENUTZER TRENNEN

Sie können Benutzer, die mit Ihrer Anlage verbunden sind, trennen:

Rufen Sie hierzu Menü 5.1 - myUplink auf.

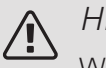

### **HINWFISI**

Wenn Sie alle Benutzer getrennt haben, kann niemand mehr die Anlage via myUplink überwachen oder steuern, bevor nicht ein erneuter Anschluss an diese erfolgt ist.

### Verfügbare Dienste

myUplink ermöglicht den Zugang zu verschiedenen Serviceniveaus. Das Basisniveau ist im Preis enthalten; daneben sind gegen einen festen Jahresbetrag, der von den ausgewählten Funktionen abhängig ist, zwei Premium-Niveaus wählbar.

Im Basisniveau können Sie die Anlage überwachen, Alarme bearbeiten und Diagramme mit Daten des letzten Monats anzeigen lassen.

Wenn Sie auch ältere Daten oder Informationen auf der Grundlage weiterer Parameter erhalten und/oder Einstellungen ändern wollen, müssen Sie ein Premium-Angebot wählen.

| Berechtigung        | Basis | Premium –<br>erweiterter<br>Verlauf | Premium –<br>Ändern<br>von Einstel-<br>lungen |
|---------------------|-------|-------------------------------------|-----------------------------------------------|
| Viewer              | Х     | Х                                   | Х                                             |
| Alarm               | Х     | Х                                   | Х                                             |
| Verlauf             | Х     | Х                                   | Х                                             |
| Erweiterter Verlauf | -     | Х                                   | -                                             |
| Verwalten           | -     | -                                   | Х                                             |

# Smartphone-Apps für myUplink

Die Smartphone-Apps laden Sie kostenlos dort herunter, wo Sie auch üblicherweise Ihre Smartphone-Apps finden. Die Anmeldung in der Smartphone-App erfolgt mit denselben Kontoinformationen wie auf myuplink.com.

## 5 Wartung von S1155/S1255

### Regelmäßige Kontrollen

Die Anlage sollte in regelmäßigen Abständen kontrolliert werden.

Im Falle einer Störung wird auf dem Display eine Betriebsstörungsmeldung in Form verschiedener Alarmtexte ausgegeben.

### WÄRMEQUELLENMEDIUM

Das Wärmequellenmedium, das die Wärme aus dem Boden fördert, wird normalerweise nicht verbraucht, sondern nur im Kreislauf gepumpt.

In den meisten Anlagen befindet sich ein Niveaugefäß, mit dem sich kontrollieren lässt, ob ausreichend viel Flüssigkeit im System vorhanden ist. Das Niveau kann durch die Temperatur der Flüssigkeit leicht schwanken. Wenn das Niveau unter 1/3 liegt, muss nachgefüllt werden.

In einigen Anlagen gibt es statt eines Niveaugefäßes ein Ausdehnungsgefäß (beispielsweise, wenn die Wärmepumpe nicht den höchsten Punkt des Wärmequellensys-

tems darstellt), in dem sich der Druck der Anlage kontrollieren lässt. Der Druck kann durch die Temperatur der Flüssigkeit leicht schwanken. Der Druck muss mindestens 0,5 bar betragen.

Wenn Sie sich nicht sicher sind, wo sich das Niveaugefäß/Ausdehnungsgefäß befindet, fragen Sie Ihren Installateur.

Ihr Installateur kann Ihnen auch dabei helfen, wenn das Niveau oder der Druck gefallen und ein Nachfüllen nötig ist.

### SICHERHEITSVENTIL

### S1155

Für Anlagen mit Brauchwasserspeicher.

Das Sicherheitsventil befindet sich am Eingangsrohr (Kaltwasser) des Brauchwasserspeichers.

### S1255

Das Sicherheitsventil befindet sich am Eingangsrohr (Kaltwasser) des S1255.

Am Sicherheitsventil des Brauchwasserspeichers tritt nach der Brauchwasserentnahme bisweilen Wasser aus. Dieses Überlaufen beruht auf der Tatsache, dass sich das in den Brauchwasserspeicher nachströmende Kaltwasser bei der Erwärmung ausdehnt. Der dadurch entstehende Druck öffnet das Sicherheitsventil.

Die Funktionsweise des Sicherheitsventils ist regelmäßig zu kontrollieren. Führen Sie die Kontrolle wie folgt aus:

- 1. Öffnen Sie das Ventil.
- 2. Kontrollieren Sie, dass Wasser hindurchfließt.
- 3. Schließen Sie das Ventil.

### TIPP!

Das Sicherheitsventil wird vom Installateur montiert. Wenden Sie sich bei Unsicherheiten zur Ventilkontrolle an Ihren Installateur.

### Energiespartipps

Ihre Wärmepumpeninstallation soll eine Wärmeerzeugung und Brauchwasserbereitung ausführen. Diese Vorgänge finden auf Grundlage der vorgenommenen Systemeinstellungen statt.

Zu den Faktoren, die den Energiebedarf beeinflussen, zählen u.a. Innenraumtemperatur, Brauchwasserverbrauch, Gebäudedämmung und Gesamtgröße der Fensterfläche. Die Lage des Hauses, z.B. Windeinfluss, wirkt sich ebenfalls aus.

Beachten Sie ebenfalls Folgendes:

 Öffnen Sie die Thermostatventile vollständig (mit Ausnahme der Zimmer, in denen ein kühleres Klima gewünscht wird). Dies ist wichtig, da vollständig oder teilweise geschlossene Thermostatventile den Volumenstrom im Klimatisierungssystem verlangsamen, wodurch S1155/S1255 mit höheren Temperaturen arbeitet. Dies wiederum kann zu erhöhtem Energieverbrauch führen.

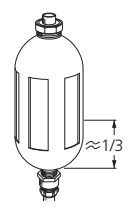

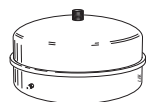

- Sie können die Betriebskosten während einer Abwesenheit senken, indem Sie Teile der Anlage nach Zeit steuern. Dies wird in Menü 6 "Zeitsteuerung" vorgenommen.
- Wenn Sie "Geringer Brauchwasserbedarf" einstellen, wird weniger Energie verbraucht.

## 6 Komfortstörung

In den allermeisten Fällen erkennt S1155/S1255 eine Betriebsstörung (die eine Einschränkung des Komforts bewirken kann) und zeigt diese per Alarm sowie Meldungen mit auszuführenden Maßnahmen auf dem Display an

### Info-Menü

Das Menü 3.1 (Betriebsdaten) im Menüsystem der Wärmepumpe enthält alle erfassten Wärmepumpenmesswerte. Oftmals kann eine Kontrolle der Werte in diesem Menü dabei hilfreich sein, die Fehlerursache zu ermitteln.

12 °C 13:45 3. Okto

### Alarmverwaltung

Bei einem Alarm ist eine Betriebsstörung aufgetreten, und die Statuslampe leuchtet dauerhaft rot. Im Smartguide zum Display finden Sie weitere Informationen zum Alarm.

ALARM

Bei einem Alarm

störung aufgetre-

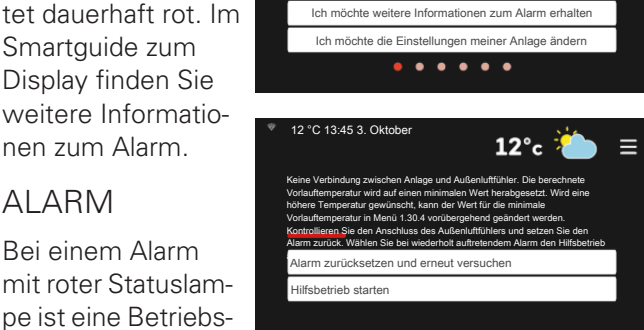

e hat einen aktiven Alarm ahme wählen od. Installateur kontaktieren

12°c 🥇

=

ten, die S1155/S1255 nicht selbsttätig beheben kann. Auf dem Display wird der Alarmtyp angezeigt. Außerdem kann der Alarm zurückgesetzt werden.

In vielen Fällen ist das Drücken von "Alarm zurücksetzen und erneut versuchen" ausreichend, damit das Produkt in den Normalbetrieb zurückkehrt.

Wenn die Statuslampe nach Betätigen von "Alarm zurücksetzen und erneut versuchen" weiß leuchtet, liegt der Alarm nicht mehr vor.

"Hilfsbetrieb" ist ein Reservebetriebstyp. Damit versucht die Anlage zu heizen und/oder Brauchwasser zu erzeugen, obwohl ein Problem vorliegt. Dabei kann es möglich sein, dass der Verdichter der Wärmepumpe

nicht in Betrieb ist. In diesem Fall übernimmt eine eventuell vorhandene elektrische Zusatzheizung die Beheizung und/oder Brauchwasserbereitung.

### ACHTUNG!

"Hilfsbetrieb" auszuwählen bedeutet nicht, dass damit das Problem behoben worden wäre, welches den Alarm ausgelöst hat. Die Statuslampe leuchtet daher weiterhin rot.

Wird der Alarm nicht zurückgesetzt, beauftragen Sie Ihren Installateur mit der Ausführung der erforderlichen Maßnahmen.

### ACHTUNG!

Die Seriennummer des Produkts (14 Stellen) benötigen Sie im Service- und Supportfall.

### Fehlersuche

Wird die Betriebsstörung nicht auf dem Display angezeigt, kann folgender Tipp hilfreich sein:

### GRUNDLEGENDE MAßNAHMEN

Kontrollieren Sie zunächst Folgendes:

- Gruppen- und Hauptsicherungen der Wohnung.
- FI-Schutzschalter f
  ür die Wohnung.
- Korrekt eingestellter Leistungswächter.

### BRAUCHWASSER MIT NIEDRIGER TEMPERATUR ODER BRAUCHWASSER NICHT VORHANDEN.

S1155: Dieser Teil des Störungssuchekapitels gilt nur, wenn im System ein Brauchwasserspeicher installiert ist.

- Geschlossenes oder gedrosseltes extern montiertes Brauchwasser-Zulaufventil.
  - Öffnen Sie das Ventil.
- Mischventil (sofern eins installiert ist) zu niedrig eingestellt.
  - Justieren Sie das Mischventil.

- S1155/S1255 in falschem Betriebsmodus.
  - Wenden Sie sich an Ihren Installateur.
- Hoher Brauchwasserbedarf.
  - Warten Sie, bis das Brauchwasser erwärmt wurde. Eine vorübergehend erhöhte Brauchwassermenge kann auf der Startseite "Brauchwasser" und in Menü 2.1 aktiviert werden.
- Zu niedrige Brauchwassereinstellung.
  - Rufen Sie Menü 2.2 auf, und wählen Sie einen höheren Bedarfsmodus aus.
- Niedriger Brauchwasserverbrauch mit "Smart Control"-Funktion aktiv.
  - Wenn während eines längeren Zeitraums nur wenig Brauchwasser verbraucht wurde, wird weniger Brauchwasser bereitet, als dies normalerweise der Fall ist. Aktivieren Sie "Mehr Brauchwasser" in Menü 2.1.
- Zu niedrige oder keine Vorrangschaltung für Brauchwasser.
  - Wenden Sie sich an Ihren Installateur.
- "Urlaub" in Menü 6.1 aktiviert.
  - Rufen Sie Menü 6.1 auf, und deaktivieren Sie.

### NIEDRIGE RAUMTEMPERATUR

- Geschlossene Thermostate in mehreren Räumen.
  - Bringen Sie die Thermostate in möglichst vielen Räumen in die maximale Stellung. Justieren Sie die Raumtemperatur über das Startbild, anstatt die Thermostate zu drosseln.
- S1155/S1255 in falschem Betriebsmodus.
  - Wenden Sie sich an Ihren Installateur.
- Zu niedrig eingestellter Wert f
  ür die Heizungsregelung.
  - Weitere Informationen darüber, wie Sie die Heiztemperatur erhöhen, finden Sie im Smartguide. Sie können die Heizung auch im Startbildschirm "Heizung" ändern.
- Zu niedrige oder keine Vorrangschaltung für Wärme.
  - Wenden Sie sich an Ihren Installateur.
- "Urlaubsmodus" in Menü 6.1 aktiviert.
  - Rufen Sie Menü 6.1 auf, und deaktivieren Sie.
- Der externe Kontakt zur Änderung der Raumtemperatur ist aktiviert.
  - Kontrollieren Sie eventuelle externe Schaltkontakte.
- Luft im Klimatisierungssystem.
  - Entlüften Sie das Klimatisierungssystem.
- Geschlossene Ventile zum Klimatisierungssystem.
  - Öffnen Sie die Ventile. (Zum Auffinden der Ventile wenden Sie sich an Ihren Installateur.)

### HOHE RAUMTEMPERATUR

- Zu hoch eingestellter Wert für die Heizungsregelung.
  - Weitere Informationen darüber, wie Sie die Heizung verringern, finden Sie im Smartguide. Sie können die Heizung auch im Startbildschirm "Heizung" ändern.
- Der externe Kontakt zur Änderung der Raumtemperatur ist aktiviert.
  - Kontrollieren Sie eventuelle externe Schaltkontakte.

### UNGLEICHMÄßIGE INNENTEMPERATUR

- Falsch eingestellte Heizkurve.
  - Stellen Sie die Heizkurve in Menü 1.30.1. präzise ein
- Zu hoch eingestellter Wert für "dT bei NAT".
  - Wenden Sie sich an Ihren Installateur.
- Ungleichmäßiger Volumenstrom in den Heizkörpern.
  - Wenden Sie sich an Ihren Installateur.

### NIEDRIGER SYSTEMDRUCK

- Zu wenig Wasser im Klimatisierungssystem.
  - Befüllen Sie das Klimatisierungssystem mit Wasser und suchen Sie nach eventuellen Undichtigkeiten. Wenden Sie sich bei wiederholtem Nachfüllbedarf an Ihren Installateur.

### VERDICHTER STARTET NICHT

- Es gibt weder Heiz- noch Kühlbedarf (Zubehör für Kühlung erforderlich).
  - S1155/S1255 fordert weder Heizung noch K
    ühlung oder Brauchwasserw
    ärme an.
- Verdichter aufgrund von Temperaturbedingungen blockiert.
  - Warten Sie, bis die Temperatur im Betriebsbereich des Produkts liegt.
- Die minimale Zeit zwischen Verdichterstarts wurde nicht erreicht.
  - Warten Sie mindestens 30 min und kontrollieren Sie, ob der Verdichter gestartet ist.
- Alarm ausgelöst.
  - Befolgen Sie die Anweisungen auf dem Display.

### PFEIFENDE GERÄUSCHE IN DEN HEIZKÖRPERN

- Geschlossene Thermostate in den Räumen und falsch eingestellte Heizkurve.
  - Bringen Sie die Thermostate in möglichst vielen Räumen in die maximale Stellung. Justieren Sie die Heizkurve präzise über das Startbild, anstatt die Thermostate zu drosseln.

- Zu hoch eingestellte Geschwindigkeit der Umwälzpumpe.
  - Wenden Sie sich an Ihren Installateur.
- Ungleichmäßiger Volumenstrom in den Heizkörpern.
  - Wenden Sie sich an Ihren Installateur.

### Nur Zusatzheizung

### NUR ZUSATZHEIZUNG

Wenn Sie den Fehler nicht beheben können und das Haus nicht beheizt wird, können Sie die Wärmepumpe im Reservebetrieb oder im Modus "Nur Zusatzheizung" betreiben, während Sie auf technische Hilfe warten. Stellung "Nur Zusatzheizung" bedeutet, dass die Wärmepumpe zur Wärmeerzeugung im Haus lediglich die Elektroheizpatrone verwendet.

### Umschalten der Wärmepumpe in den Zusatzheizungsmodus

- 1. Rufen Sie Menü 4.1 "Betriebsmodus" auf.
- 2. Wählen Sie "Nur Zusatzheizung".

### Notbetrieb

Sie können den Reservebetrieb unabhängig davon aktivieren, ob S1155/S1255 in Betrieb ist oder abgeschaltet.

Zum Abschalten, Neustarten oder Aktivieren des Reservebetriebs halten Sie den Aus-ein-Schalter 2 s lang gedrückt. Daraufhin wird ein Menü mit verschiedenen Auswahlmöglichkeiten angezeigt.

Zum Aktivieren des Reservebetriebs, wenn S1155/S1255 abgeschaltet ist, halten Sie den Aus-ein-Schalter 5 s lang gedrückt. (Der Reservebetrieb wird durch einmaliges Drücken deaktiviert.)

### Kontaktinformationen

#### AUSTRIA

KNV Energietechnik GmbH Gahberggasse 11, 4861 Schörfling Tel: +43 (0)7662 8963-0 mail@knv.at knv.at

#### FINLAND

NIBE Energy Systems Oy Juurakkotie 3, 01510 Vantaa Tel: +358 (0)9 274 6970 info@nibe.fi nibe.fi

#### GREAT BRITAIN

NIBE Energy Systems Ltd 3C Broom Business Park, Bridge Way, S41 9QG Chesterfield Tel: +44 (0)845 095 1200 info@nibe.co.uk nibe.co.uk

#### POLAND

NIBE-BIAWAR Sp. z o.o. Al. Jana Pawla II 57, 15-703 Bialystok bld. 8, Yuliusa Fuchika str. Tel: +48 (0)85 66 28 490 biawar.com.pl

#### SWITZERLAND

NIBE Wärmetechnik c/o ait Schweiz AG Industriepark, CH-6246 Altishofen Tel. +41 (0)58 252 21 00 info@nibe.ch nibe.ch

CZECH REPUBLIC

Družstevní závody Dražice - strojírna Vølund Varmeteknik A/S s.r.o. Dražice 69, 29471 Benátky n. Jiz. Tel: +420 326 373 801 nibe@nibe.cz nibe.cz

#### FRANCE

NIBE Energy Systems France SAS Zone industrielle RD 28 Rue du Pou du Ciel, 01600 Reyrieux Tel: +49 (0)5141 75 46 -0 Tél: 04 74 00 92 92 info@nibe.fr nibe.fr

#### NETHERLANDS

RUSSIA

603024 Nizhny Novgorod

Tel: +7 831 419 57 06

kuzmin@evan.ru

nibe-evan.ru

**EVAN** 

NIBE Energietechniek B.V. Energieweg 31, 4906 CG Oosterhout Brobekkveien 80, 0582 Oslo Tel: +31 (0)168 47 77 22 info@nibenl.nl nibenl.nl

### GERMANY

volundvt.dk

DENMARK

Tel: +45 97 17 20 33

info@volundvt.dk

NIBE Systemtechnik GmbH Am Reiherpfahl 3, 29223 Celle info@nibe.de nibe.de

Industrivej Nord 7B, 7400 Herning

#### NORWAY

**ABK-Qviller AS** Tel: (+47) 23 17 05 20 post@abkqviller.no nibe.no

#### SWEDEN

**NIBE Energy Systems** Box 14 Hannabadsvägen 5, 285 21 Markaryd Tel: +46 (0)433-27 3000 info@nibe.se nibe.se

Weitere Informationen zu Ländern, die nicht in dieser Liste erscheinen, erhalten Sie von NIBE Sverige oder im Internet unter nibe.eu .

NIBE Energy Systems Hannabadsvägen 5 Box 14 285 21 Markaryd Tel. +46 433 27 3000 info@nibe.se nibe.de

Dieses Handbuch ist eine Veröffentlichung von NIBE Energy Systems. Alle Produktabbildungen, Fakten und Daten basieren auf aktuellen Informationen zum Zeitpunkt der Dokumentfreigabe. NIBE Energy Systems behält sich etwaige Daten- oder Druckfehler in diesem Handbuch vor.

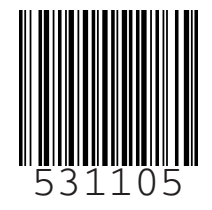

©2020 NIBE ENERGY SYSTEMS